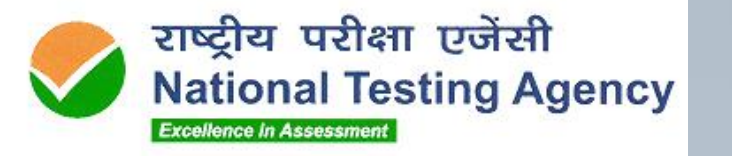

# Webinar to prepare candidates for the exam..

06.02.2024

. . . . . . .

#### Agenda

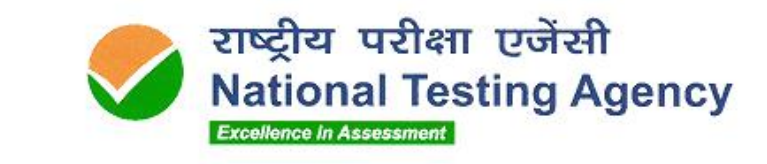

. . . . . . .

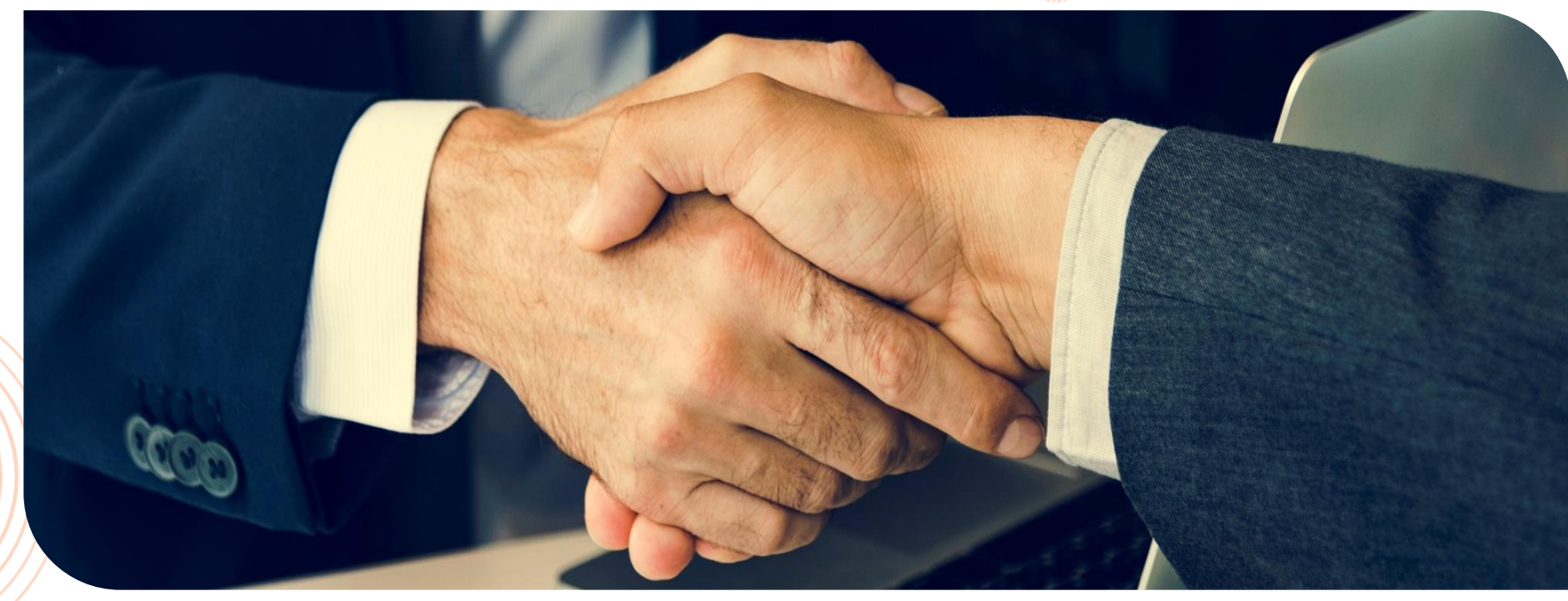

- 1. Guidelines for today's webinar
- 2. Brief About Online Remote Proctored Exam
- 3. Instructions for the Exam & Candidate Support
- 4. Hardware & Software Requirements
- 5. Step-by-step flow for the Candidates
- 6. Q & A

#### **Guidelines for today's Webinar**

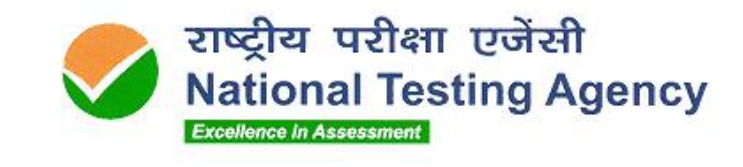

. . . . . . .

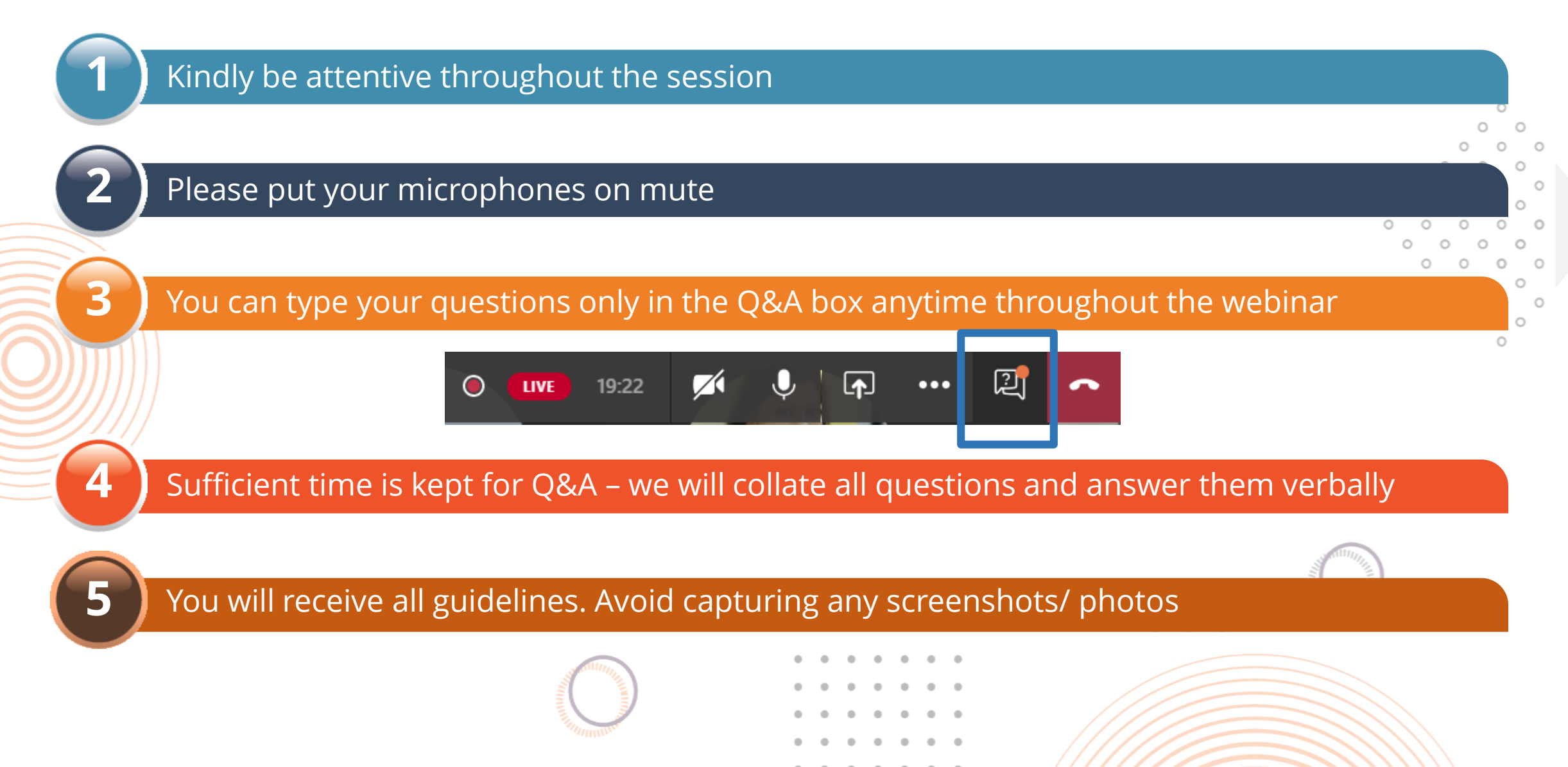

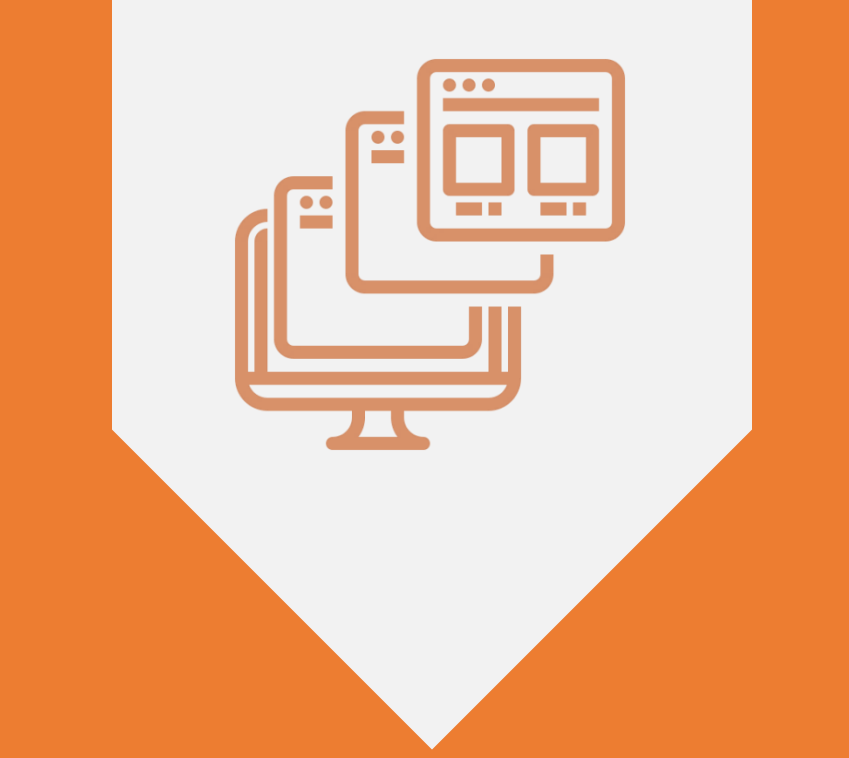

# WHAT IS ONLINE-REMOTE PROCTORED EXAM?

#### Online – Remote Proctored Exam | Overview

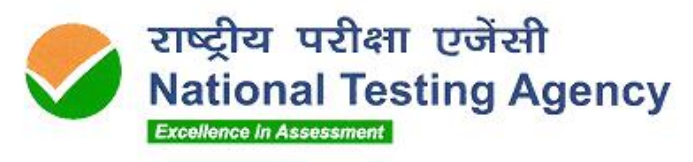

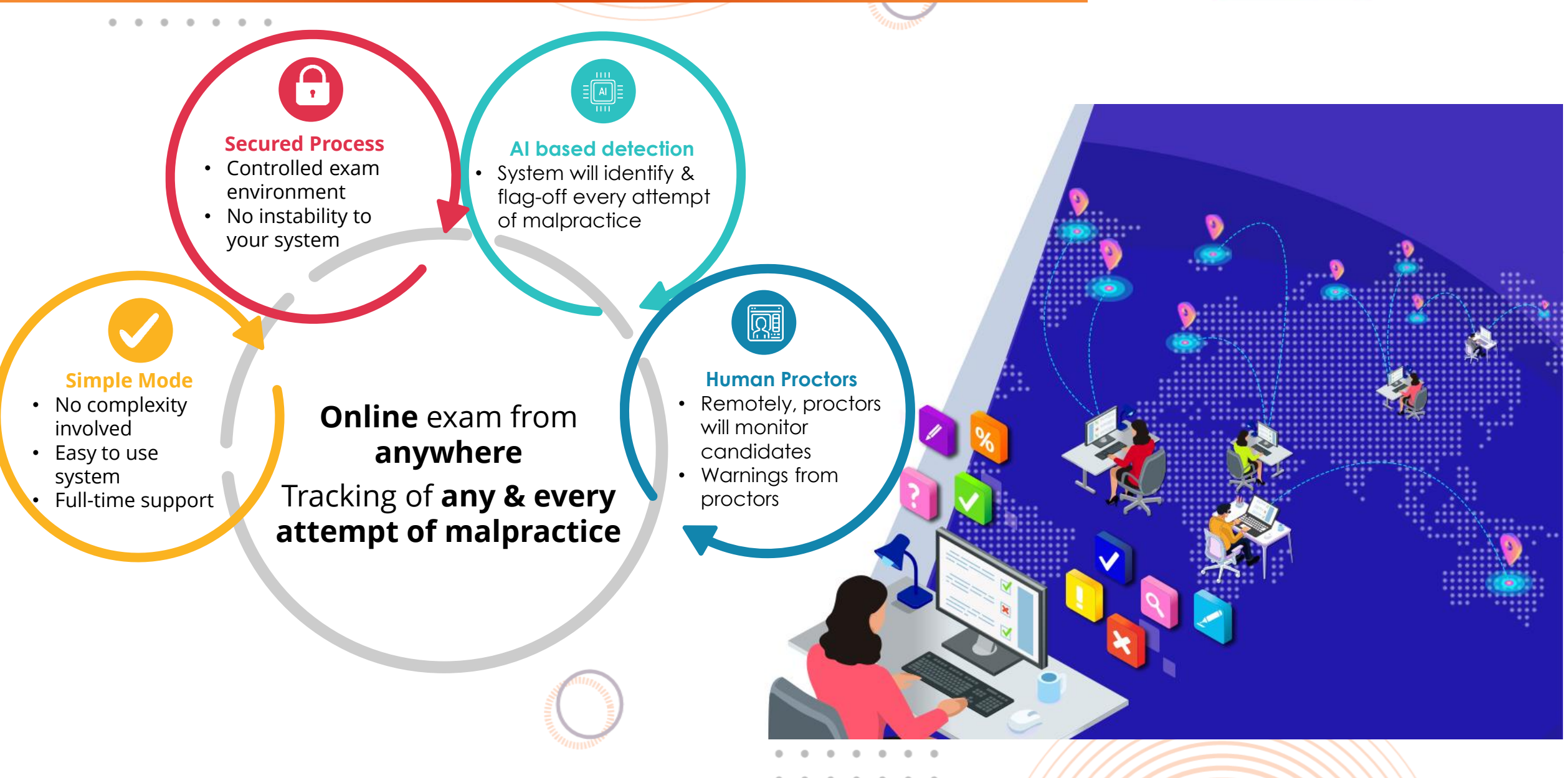

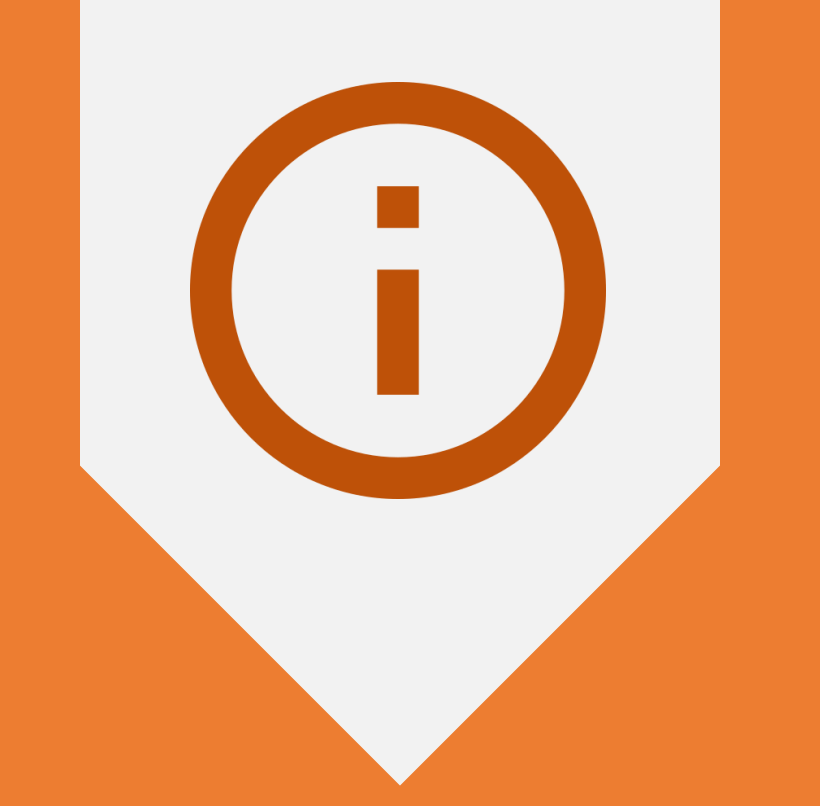

# **INSTRUCTIONS FOR CANDIDATES**

### Support & Helpdesk for the Candidates

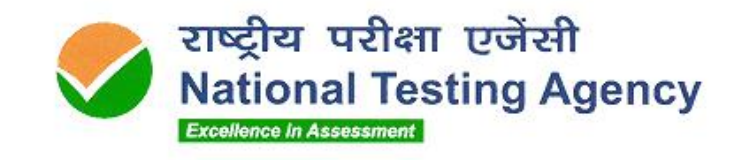

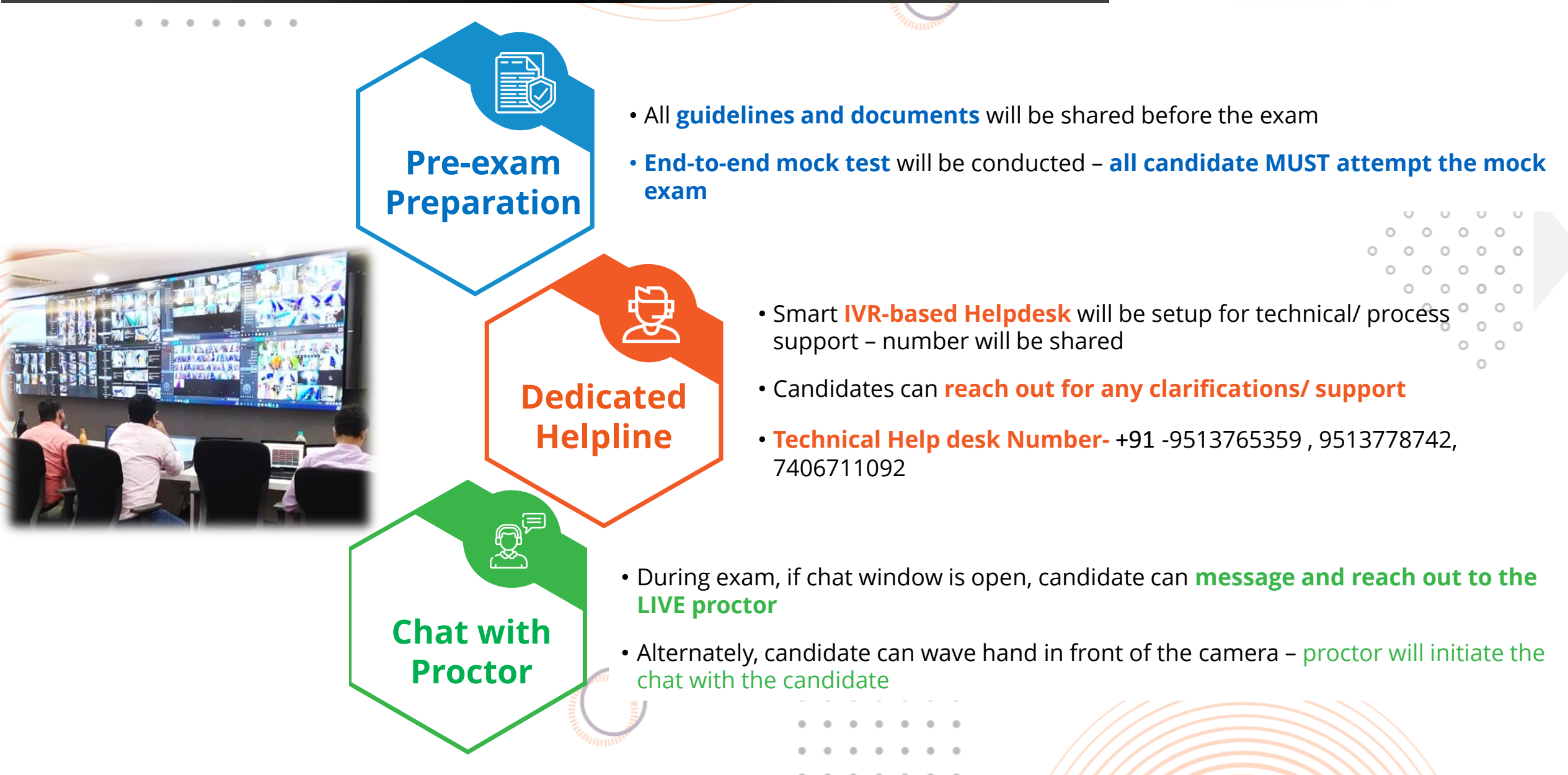

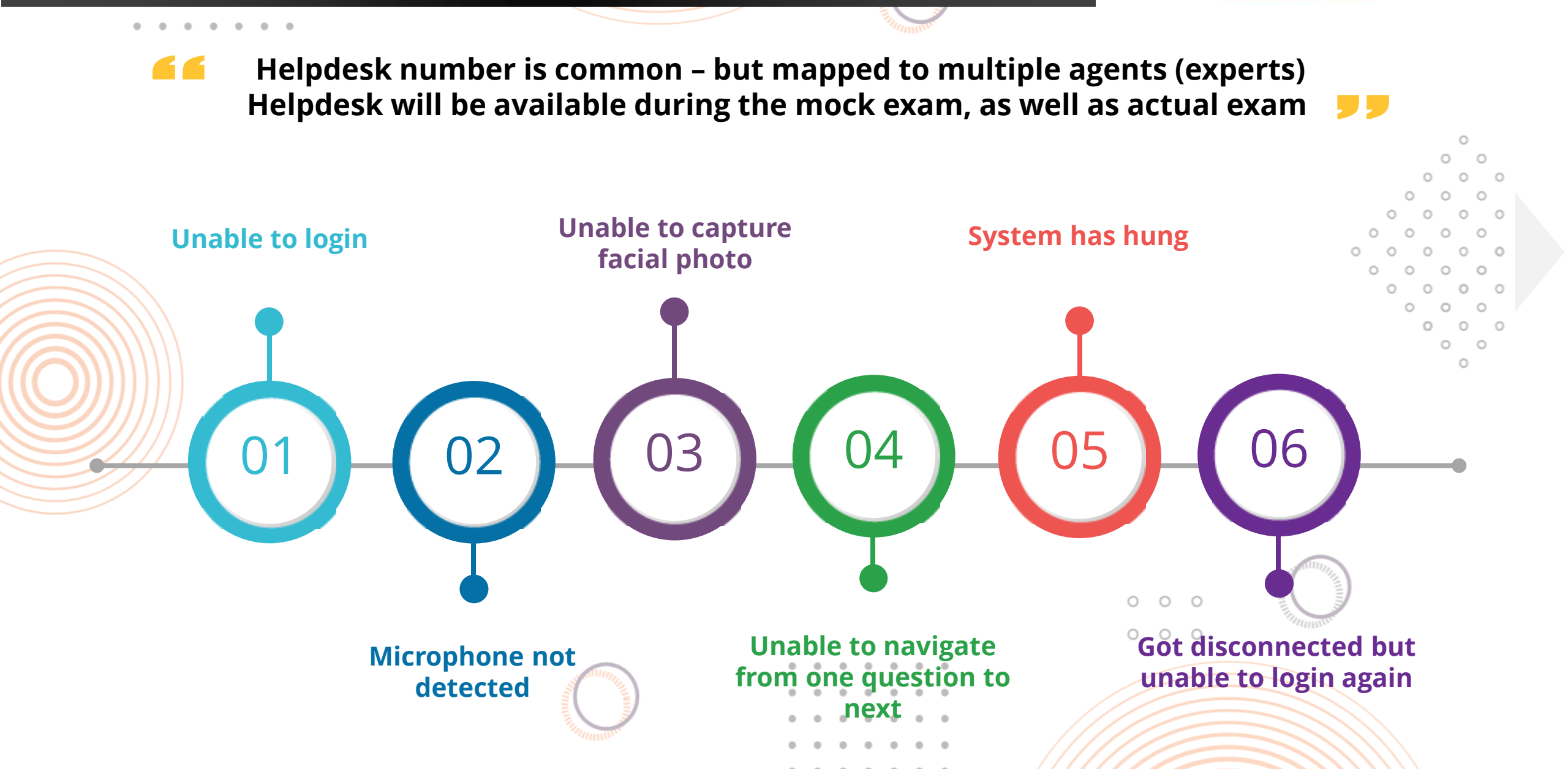

राष्ट्रीय परीक्षा एजेंसी National Testing Agency Typical situations when candidates reach out to Help Desk number Excellence in Assessment

#### Instructions for the Online Exam | Some Do's

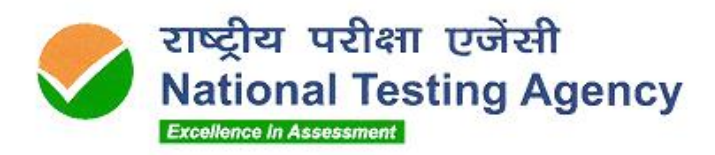

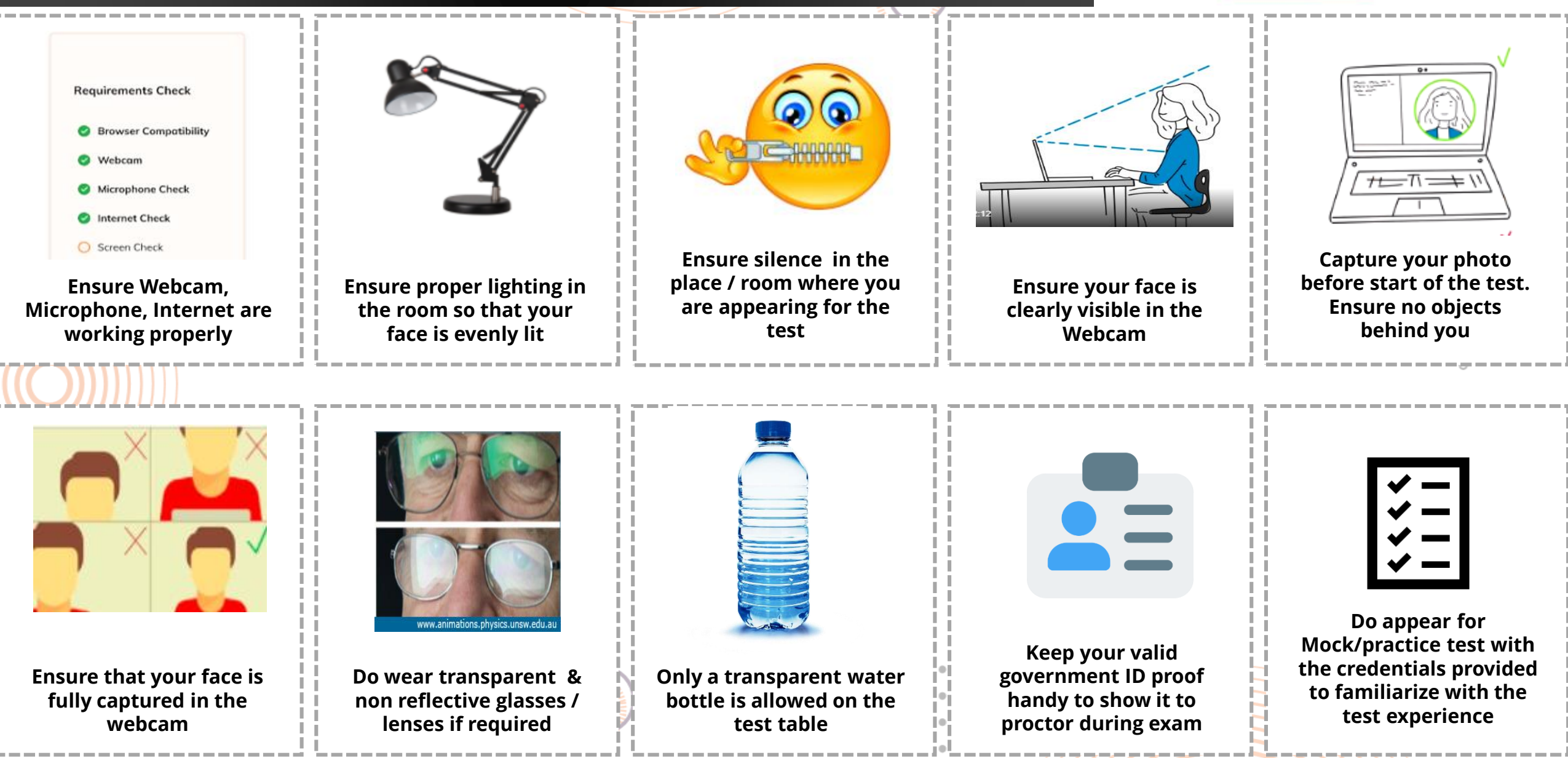

#### Instructions for the Online Exam | Some Don'ts

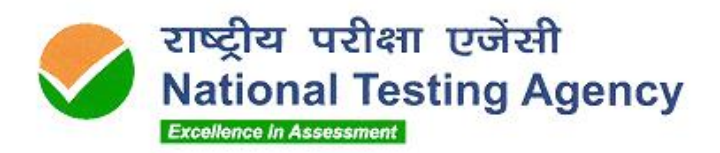

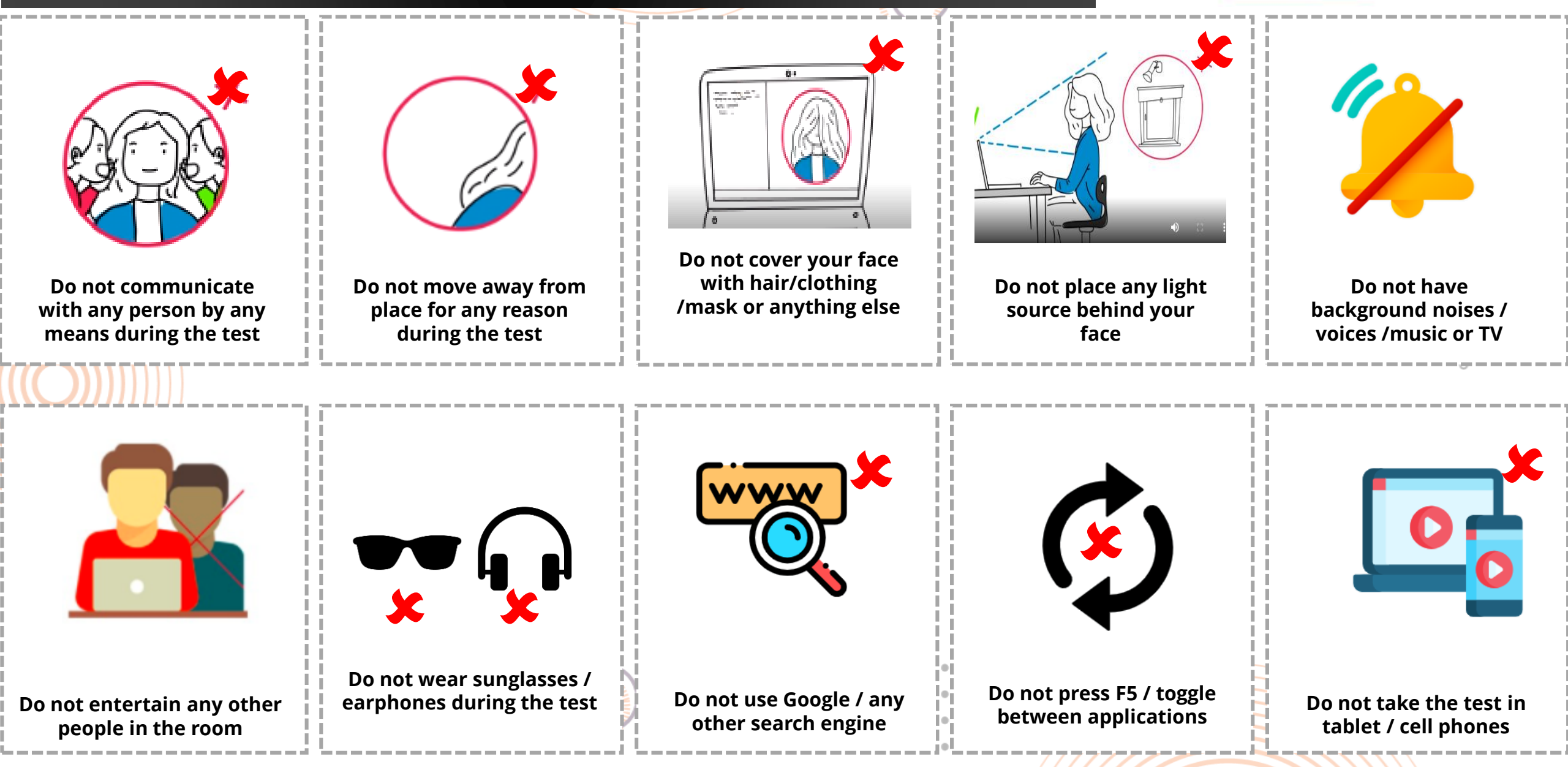

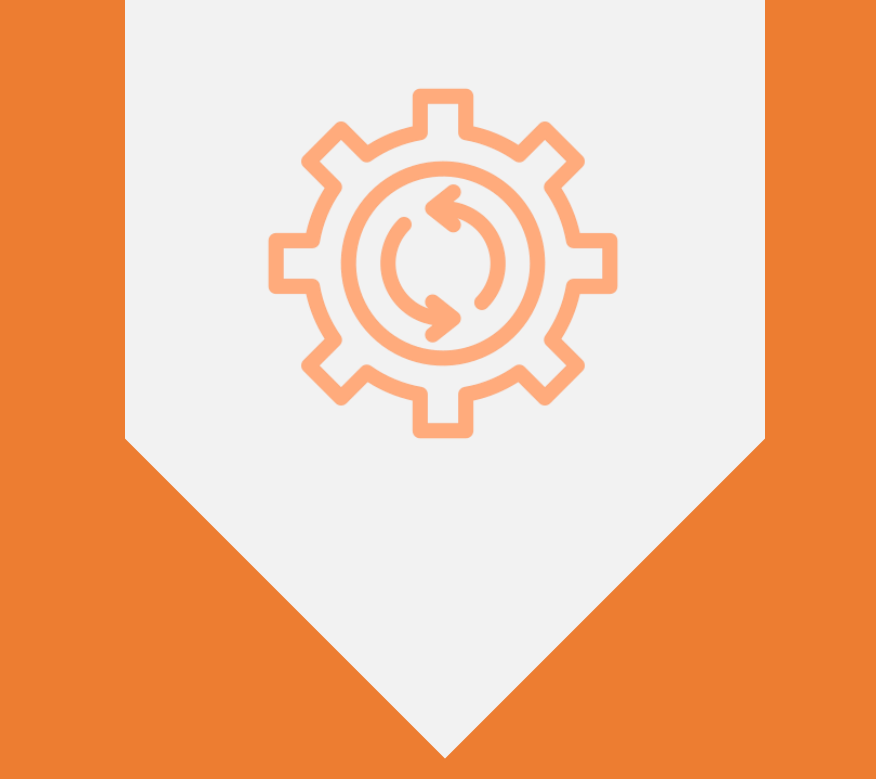

# HARDWARE – SOFTWARE REQUIREMENTS

### System Requirements

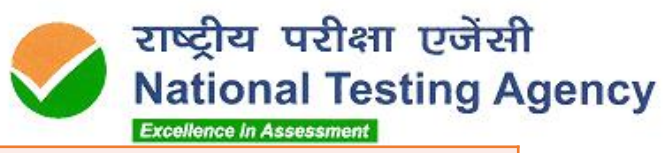

| Hardware | Device                     | Laptop/ Desktop                                                                                                    |        |
|----------|----------------------------|----------------------------------------------------------------------------------------------------|--------|
|          | RAM                        | 2 GB or above                                                                                                    |        |
|          | Microphone                 | Built-in microphones are acceptable, as are external microphones.                                                                                                    | 0<br>0 |
|          | Web camera                 | Webcam must have a minimum resolution of 640x480 @ 15 fps.<br>Webcam may be internal or may be external and connected to the computer                                                                                                    |        |
|          | Recommended Internet Speed | 5 MBPS or more – dedicated and continuous connectivity.<br>Wired or wireless networks                                                                                                    |        |
|          | Processor                  | Dual Core, 4 threads, 2.2 GHz                                                                                                    | 0      |
| Software | OS                         | Only Windows 10 and above                                                                                                    |        |
|          | Browser                    | Installation of Secured Exam Browser (lite)                                                                                                    |        |
|          | Other software needed      | Net Framework – v4.5.2 <u>https://dotnet.microsoft.com/download/dotnet-framework/net452</u><br>Latest Browser - Chrome – <u>https://www.google.com/intl/en_in/chrome/</u><br>Edge – Download latest from <u>https://www.microsoft.com/en-us/edge</u> |        |
|          | $\sim$                     |                                                                                                    |        |

A **mock exam** will be conducted to ensure that System Requirements are tested beforehand

#### What is Secured Exam Browser?

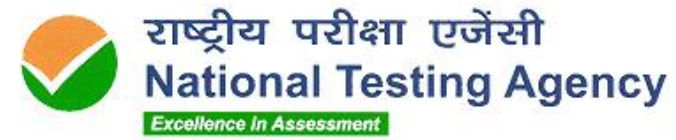

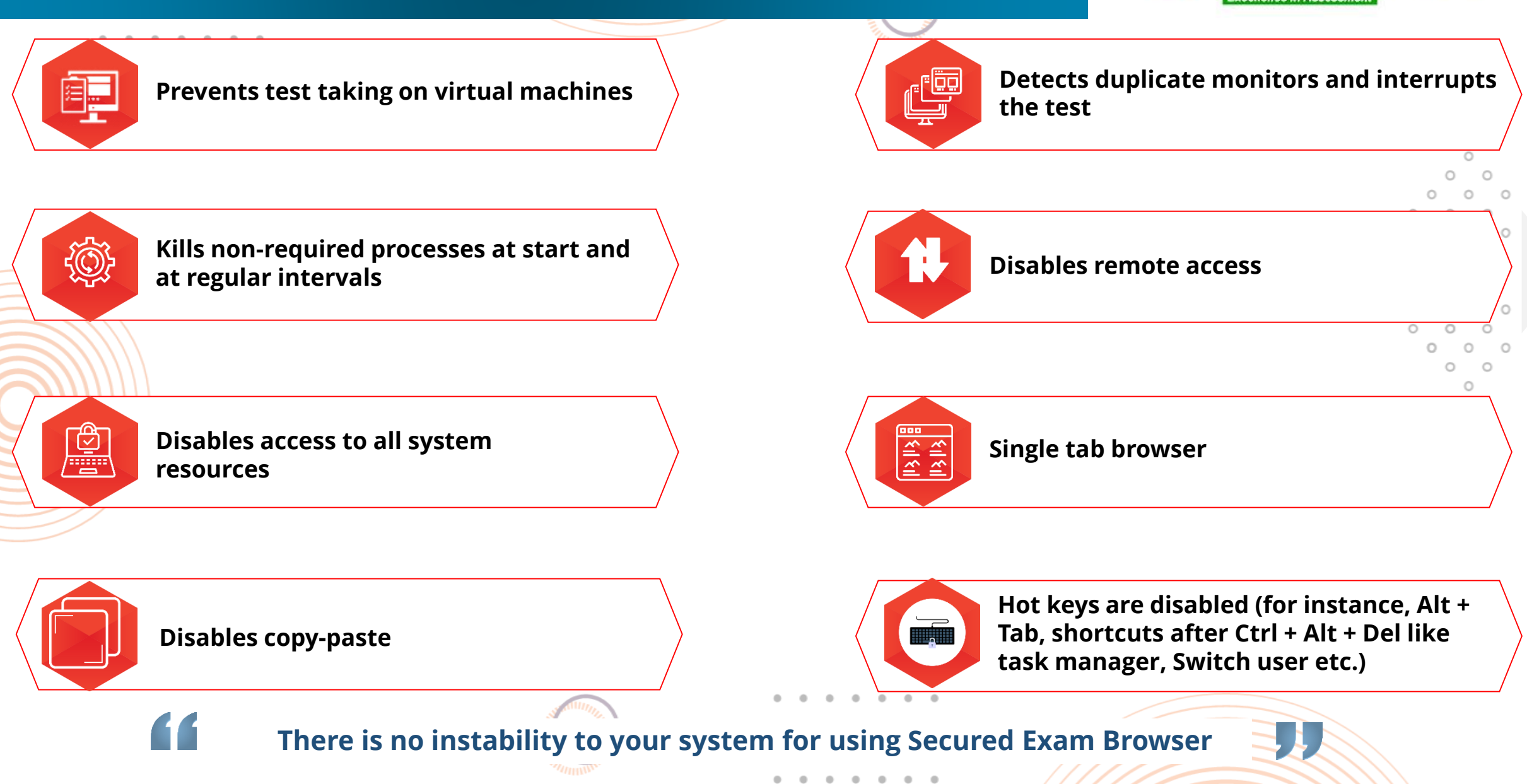

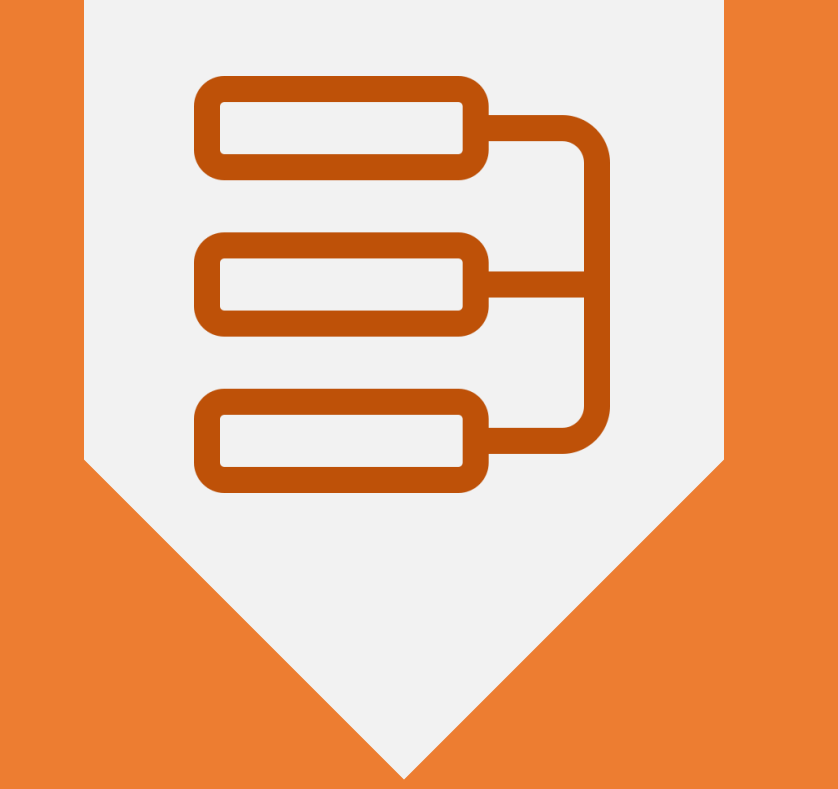

# STEP-BY-STEP FLOW FOR THE EXAM

#### Test taking steps | Overview

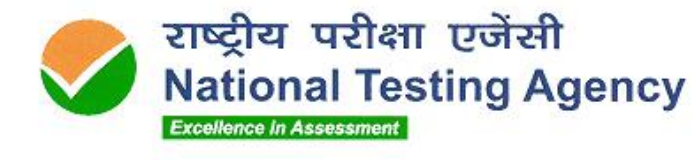

Candidates download Secured Exam browser

Candidate runs the SEB and logs in to assessment with userid / pwd Wait in the <u>Test Waiting Longue</u> Candidates are taken to 'Thank you' page once they submit the test

Uninstall SEB from the windows start menu

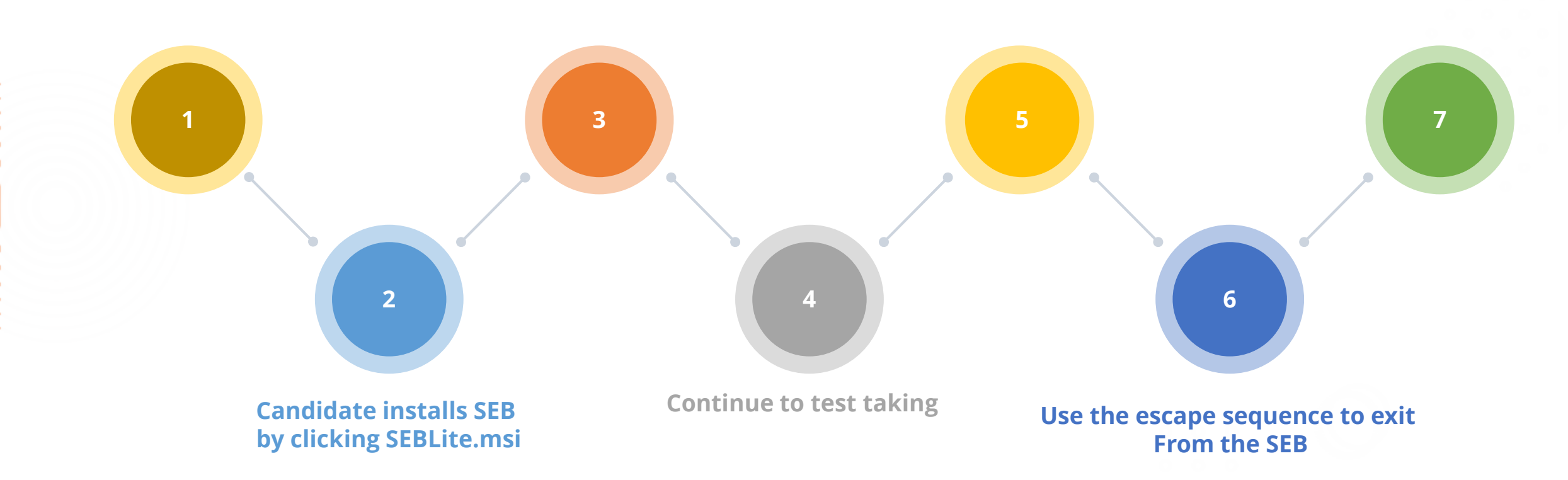

A detailed user manual will be shared mentioning the step-by-step process

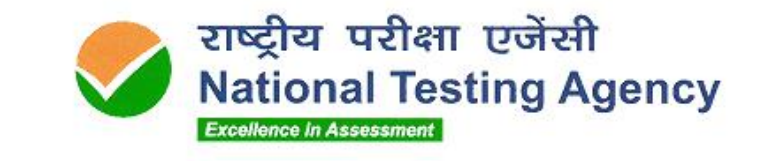

### Step-0 | Check your system compatibility

. . . . . . .

Check your computer compatibility for appearing in the examinations using the below links –

- To check **webcam**:
  - <u>https://webcammictest.com</u>
  - <u>https://webcamtests.com</u>
- $\circ~$  To check microphone:
  - https://webcammictest.com/check-microphone.html
- To check browser, webcam, Microphone and Network
  - <u>https://bit.ly/2XVrSKA</u>

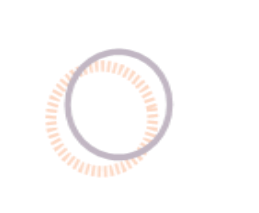

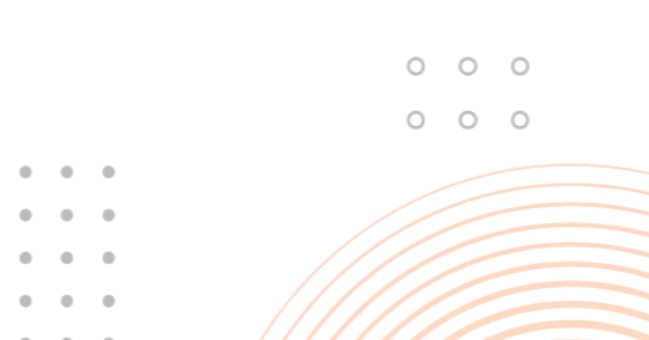

#### Step-1 | Enter your ID & password in the URL provided

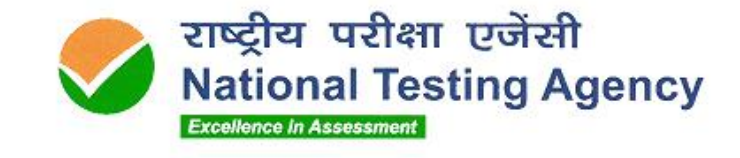

0

0

0

0

. . . . . . .

Visit <a href="https://nittt.nta.ac.in/\_and-click-on-Secured Exam Browser">https://nittt.nta.ac.in/\_and-click-on-Secured Exam Browser</a> (SEB) Download

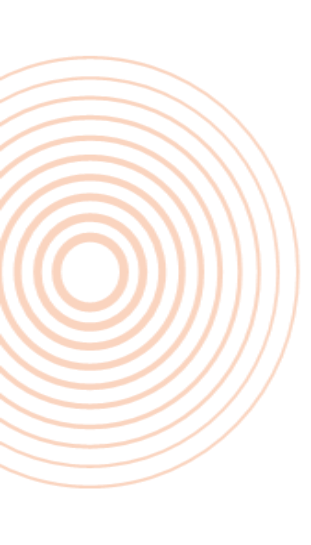

|                                                  | Excellence in Assessment             |     |
|--------------------------------------------------|--------------------------------------|-----|
|                                                  | NTA                                  |     |
|                                                  | Candidate Login                      | 0 0 |
|                                                  | NTA REGISTRATION NUMBER (UNIQUE ID)  |     |
|                                                  | Captcha Code *                       |     |
|                                                  | 8988 Enter Captcha Code              |     |
|                                                  | Login                                |     |
|                                                  |                                      |     |
| <b><u>Please Note:</u></b> This is a representa- | ative form for demonstration purpose |     |

### Step-2 | Verify Details & Download SEB

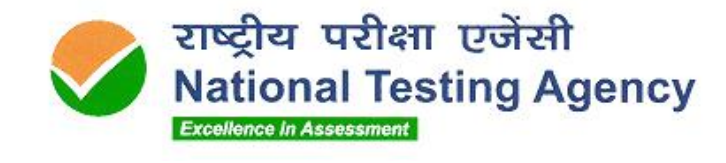

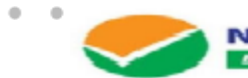

#### Execution of the Assessment

|                                      |                         | NTA, Regarination<br>Candidate Name | n Number (Ul)<br>K | NIQUE ID): I'MU5241152122<br>AMARESHWAR REDI | IY NAKAM                     | (B) Logout |  |
|--------------------------------------|-------------------------|-------------------------------------|--------------------|----------------------------------------------|------------------------------|------------|--|
|                                      |                         | 0E1/                                | AILS               |                                              |                              |            |  |
| NTA RECISTRATION NUMBER (UNIQUE ID): |                         | PMU5241152122                       | CAN                | IDIDATE NAME :                               | AMARESHWAR REDDY NARAM       |            |  |
| MOBILE :                             |                         |                                     | EN A               | NE ID :                                      | amareddy9@gmail.com          |            |  |
| Live Test Details                    |                         |                                     |                    |                                              |                              |            |  |
| LIVE TEST LOGIN ID:                  | 2161917<br>13-June-2021 | LIV                                 | /E PASSWO          | IME :                                        | GX797V<br>2:00 PM to 3:00 PM |            |  |
|                                      | 1. Click Here t         | o Download SE                       | B for lat          | test Chrome Brows                            | er                           |            |  |
| :                                    | 2. Click Here to        | Download SEI                        | B for Mi           | crosoft Edge Brows                           | er                           |            |  |

#### SYSTEM REDUIREMENTS

- 1. Operating System: Windows 10 (Pro, Enterprise, and Education editions) OR Windows 8/8.1 (32-bit and 64-bit) (all editions) OR Windows 7 (32-bit and 64-bit) (all editions)
- 2. Processor: Minimum 2 core (4 vCIPU) or above with 2.2 GHz or more clock speed
- 3. RAM: 2 GB or above
- 4. Screen Hexolution: 1024 x 768 and Above
- 5. Browser: Chrome Download latest from https://www.google.com/intl/en\_in/chrome/
- 6. Web camera: Resolution 640 x 480, 15 frames per second (fps)
- 7. Microphone: Any Model (Esternal or Internal)
- Enable webcam and mic under Chrome sellinga –Extensiona
   Dtable ad blocker/pop up blocker under Chrome Extensiona
- 10. Net Framework: v4.5.2 download from https://dotnet.microsoft.com/download/dotnet-framework/net452

#### ANTI-VIRUS

1. Antrenue: 'any make' to be disabled - can be re-enabled post examination

1 E I

#### INTERNET REDUREMENTS

- 1. Steady Internet connection: 2 MBPS or more for a smooth examination experience
- 2. Check Speed Test at http://www.speedleat.net
- 3. Connectivity: Dedicated and continuous connectivity (wired or wireless networks) (if using mobile holapot, please ensure NO other device(s) is / are using the same holapot
- 4. Data Usage: 1.5 GB max (during the final exam)

11

#### ADDITIONAL

**<u>Please Note:</u>** This is a representative form for demonstration purpose

0

 $\cap$ 

#### Step-3 | Install SEBLite

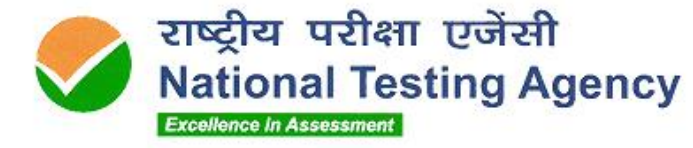

. . . . . . . Windows Installer Preparing to install... 0 0 0 0 0 SEBLite-Chrome. 0 Cancel msi 0 0 0 0 0 0 0 0 0 0 0 0 0 0 0 🛃 SEBLite 🔛 SEBLite  $\times$ 🖟 SEBLite  $\times$  $\times$ Welcome to the SEBLite Setup Wizard Confirm Installation Installation Complete The installer will guide you through the steps required to install SEBLite on your computer. The installer is ready to install SEBLite on your computer. SEBLite has been successfully installed. Click "Next" to start the installation. Click "Close" to exit. WARNING: This computer program is protected by copyright law and international treaties. Unauthorized duplication or distribution of this program, or any portion of it, may result in severe civil or criminal penalties, and will be prosecuted to the maximum extent possible under the law. Please use Windows Update to check for any critical updates to the .NET Framework. Cancel < Back <u>N</u>ext > Cancel < Back Next > Cancel < Back <u>C</u>lose

**Please Note:** This is a representative form for demonstration purpose

### Step-4 | Launch SEBLite

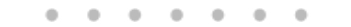

SEBLite

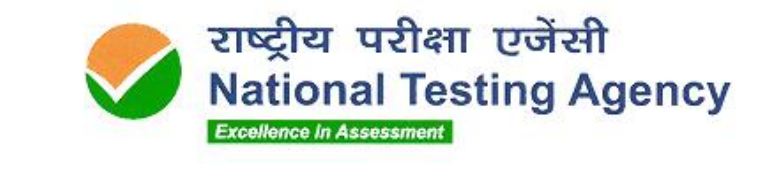

0 0 0 Do you want to allow this app from an 0 0 0 0 unknown publisher to make changes to your WARNING Launching SafeBrowser will close all other applications. Unsaved data will be lost. Do you want to proceed? File origin: Hard drive on this computer Yes <u>N</u>o

SEBLite will suspend background applications for the exam duration. These warnings are purely to enable this function. There is no instability to your system for using SEBLite

.

. .

No

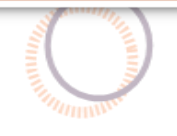

User Account Control

device?

SEBLite.exe

Publisher: Unknown

Show more details

Yes

### Step-5 | Confirm your details & continue

. . . . . . .

|                  | _         |                                      |
|------------------|-----------|--------------------------------------|
| Confirm your det | ails      |                                      |
| Candidate Name   | Demo Test |                                      |
| Roll number      | AA05VJRJ  |                                      |
|                  |           | ✓ I confirm that details are correct |

. . . .

• •

. . . . .

राष्ट्रीय परीक्षा एजेंसी National Testing Agency

Excellence in Assessment

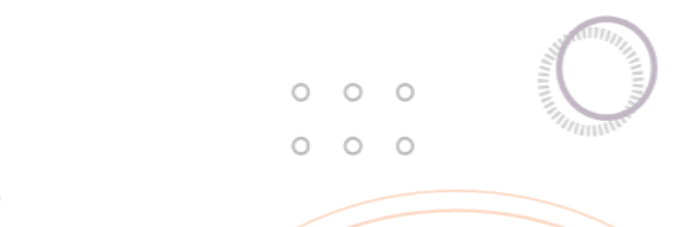

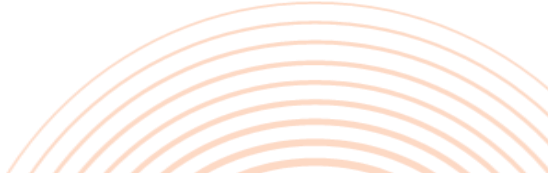

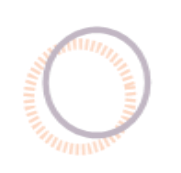

#### Step-6 | Read Instructions & Start the Exam

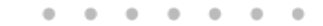

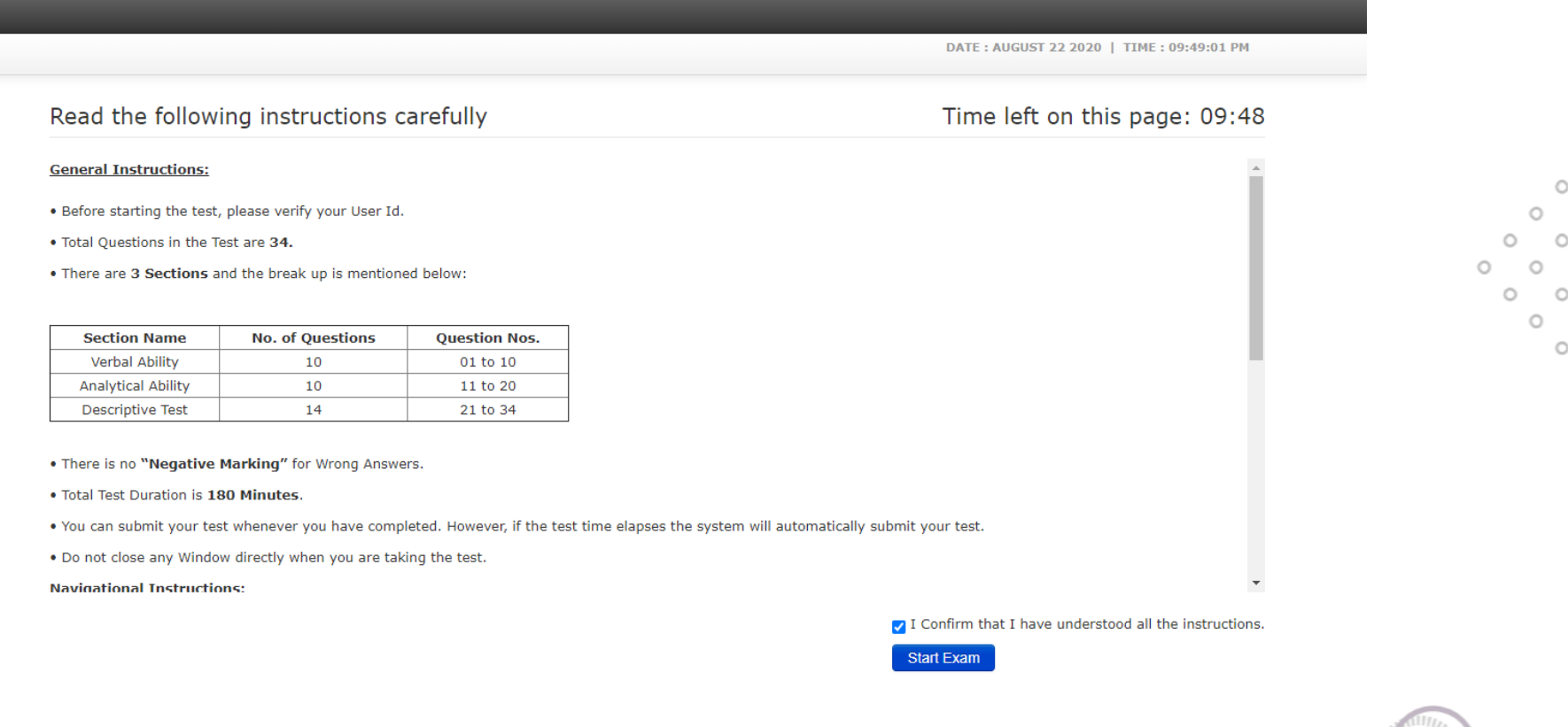

**Please Note:** The instructions are just a representation – actual exam instructions will be shared with all candidates.

The actual test time will not start until you click on the 'Start Exam' button.

Go through the instructions carefully and at ease.

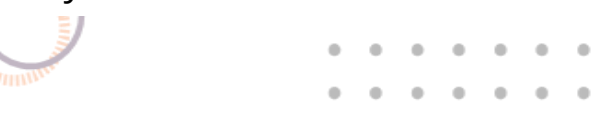

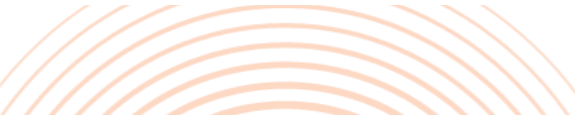

National Testing Agency Excellence in Assessment

राष्ट्रीय परीक्षा एजेंसी

#### Step-7 | Read through the Rules & Give Agreement

#### . . . . . . .

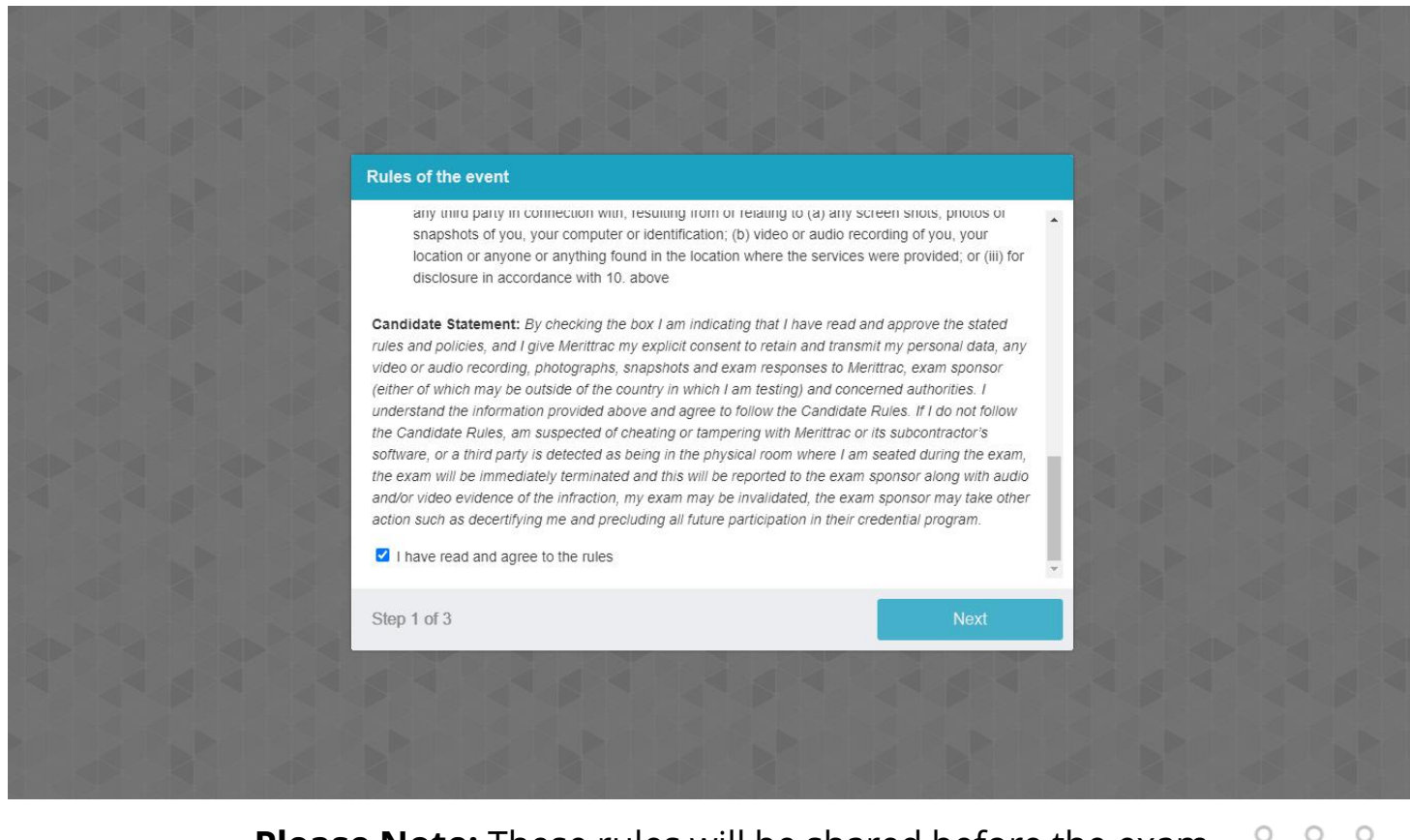

0

राष्ट्रीय परीक्षा एजेंसी

Excellence in Assessment

**National Testing Agency** 

#### **<u>Please Note</u>:** These rules will be shared before the exam

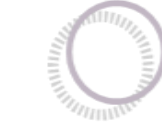

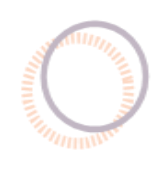

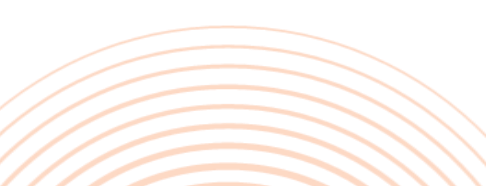

0

0 0

### Step-8 | System will move into Automatic Equipment Check

#### . . . . . . .

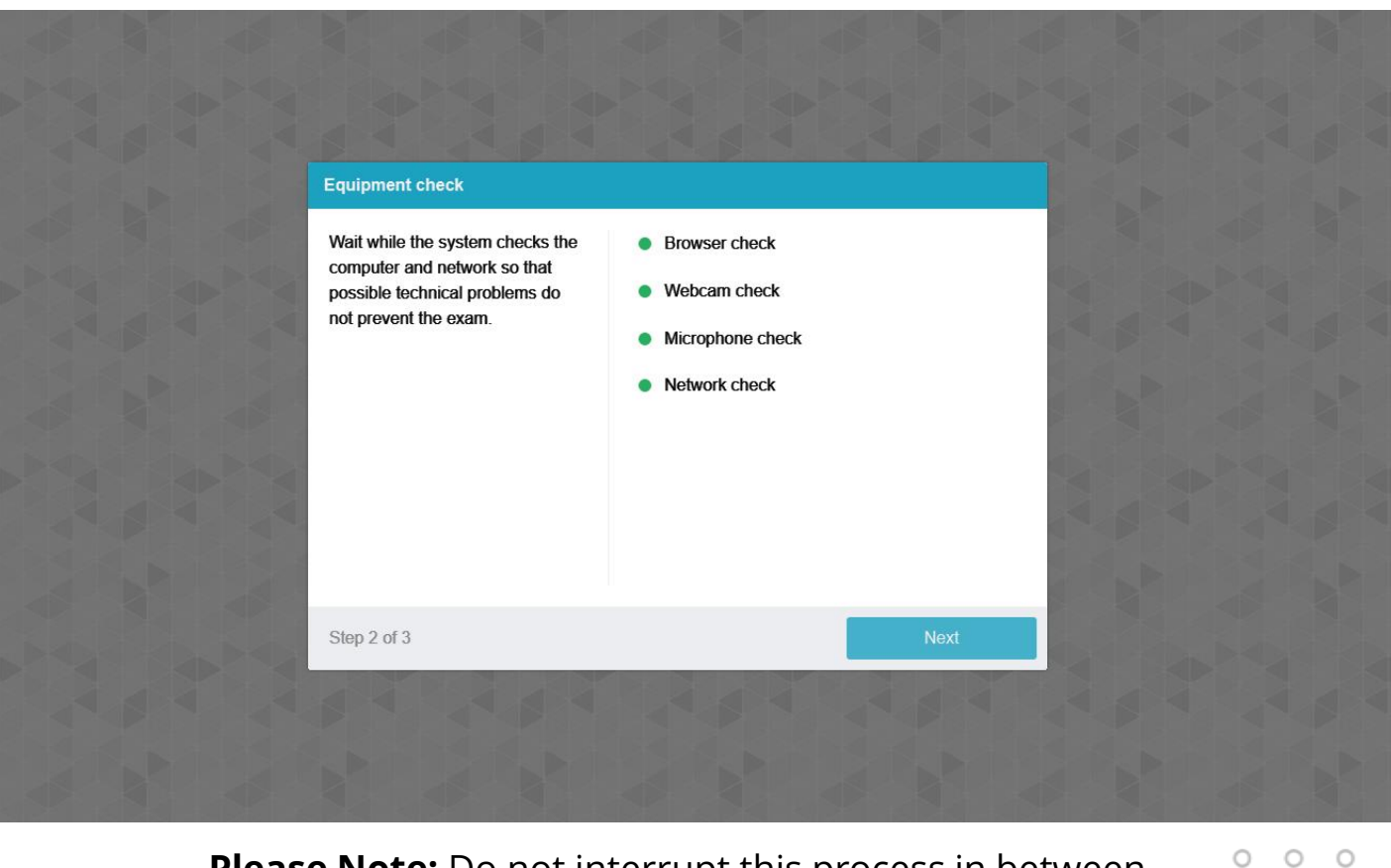

Please Note: Do not interrupt this process in between

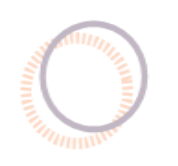

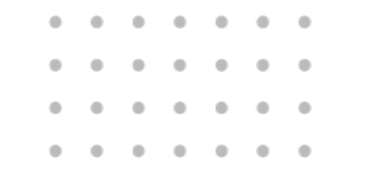

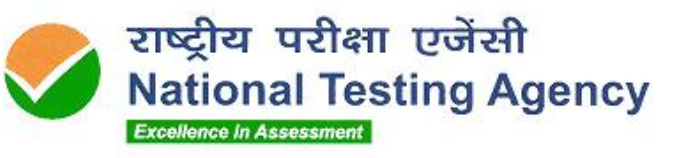

0 0 0

### Step-9 | Capture your Profile Picture & ID Card picture

#### . . . . . . .

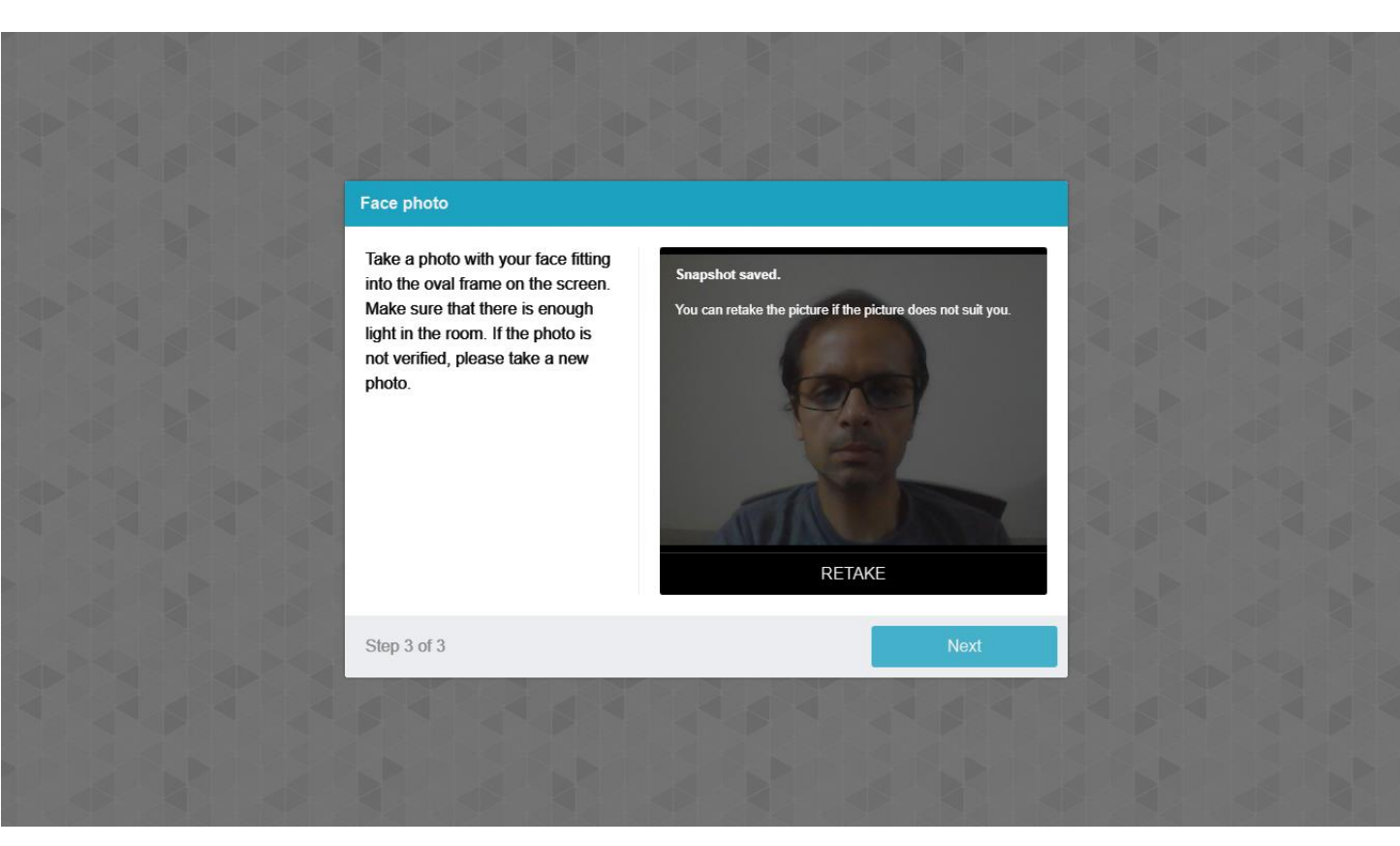

राष्ट्रीय परीक्षा एजेंसी

Excellence in Assessment

**National Testing Agency** 

**<u>Please Note</u>**: Ensure your room is well lit | Face should be visible completely in the frame | Do not cover your face.

This profile picture will be benchmarked throughout the exam to capture any attempt of impersonation

### Step-10 | Attempt the answers in all sections

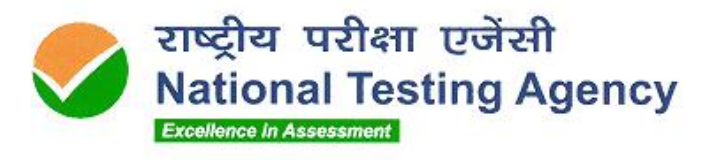

0 0 0 0

0 0

0 0

0 0

#### . . . . . . .

| 📦 Test Panel — Mozilla Firefox                                                                                                    |                                                                                                    | – 🗆 X                                      |
|----------------------------------------------------------------------------------------------------|----------------------------------------------------------------------------------------------------|--------------------------------------------|
| 🔿 🔒 🔤 https://qpd.prodp                                                                                                    | riksha.com/QPD/VTP-QPD/index.php?action=tp_Panel                                                                                                    | ☆ =                                        |
|                                                                                                    | TestCurrent SectionStream / SubjectNITTT TestingTestingNITTT Testing                                                                                                    | Candidate Name<br>123456                   |
| Testing (30)                                                                                                    | Remaining Time:                                                                                                    | 00:29:53 ENGLIS →                          |
| 1       2       3       4         5       6       7       8         9       10       11       12         13       14       15       16 | <ul> <li>Q2498060. In which of the following year United Nation Organization officially came into existence?</li> <li>(A) 1950</li> <li>(B) 1946</li> <li>(C) 1945</li> </ul> | (Difficulty level: UNDEFINED)              |
| 17       18       19       20         21       22       23       24         25       26       27       28         29       30          | (c) 1950<br>(D) 1951                                                                                                    | •                                          |
| Legends<br>Not Visited<br>Not Answered<br>Answered<br>Marked for Review                                                                |                                                                                                    |                                            |
|                                                                                                    | Previous Mark for Review Clear Next                                                                                                    | 09:09                                      |
| + <i>γ</i> Type here to search                                                                                                    |                                                                                                    | 22°C ∧ 🔛 👄 Φ)) ENG <sub>08-09-2023</sub> 🤨 |
|                                                                                                    |                                                                                                    |                                            |

#### Step-11 | Once done, click on the 'End Test' button & 'Confirm' the submission

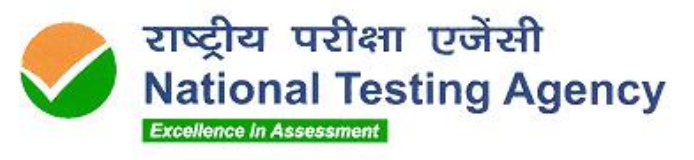

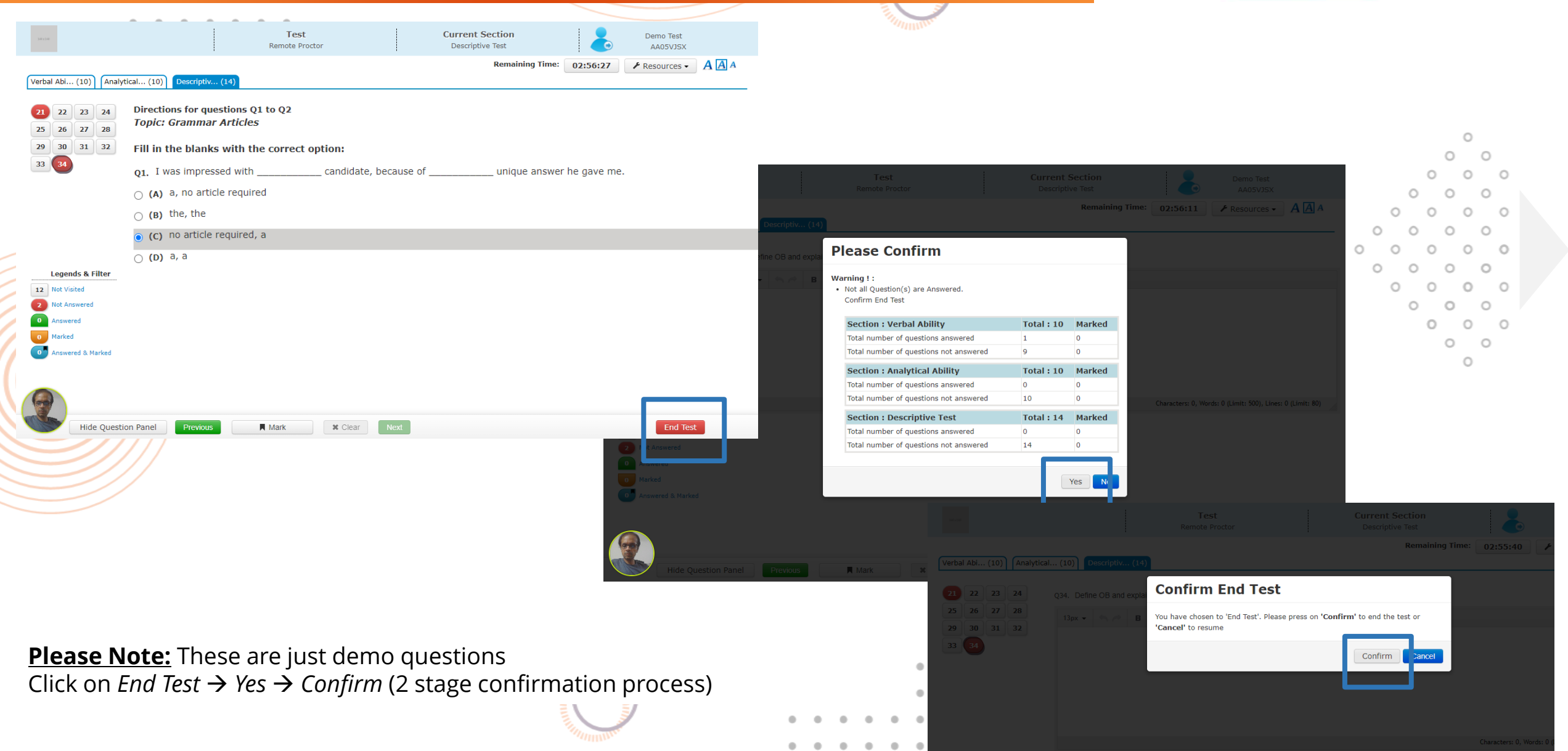

#### Step-12 | Exit SEBLite (Exit Sequence)

. . . . . . .

Tool

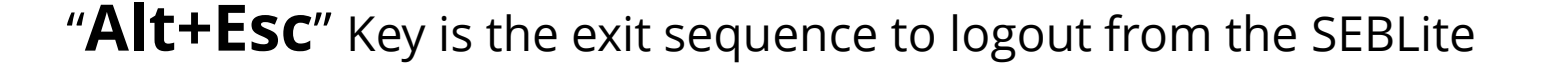

राष्ट्रीय परीक्षा एजेंसी

Excellence in Assessment

**National Testing Agency** 

Optional

Click on Repair tool if any issue experienced with desktop icons missing or power button missing

0 0 0

For any issue, reach out to the helpdesk

. . . . . . .

#### Do not panic if the network gets interrupted

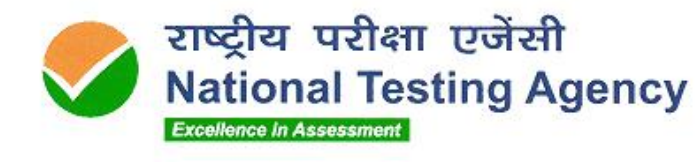

. . . . . . .

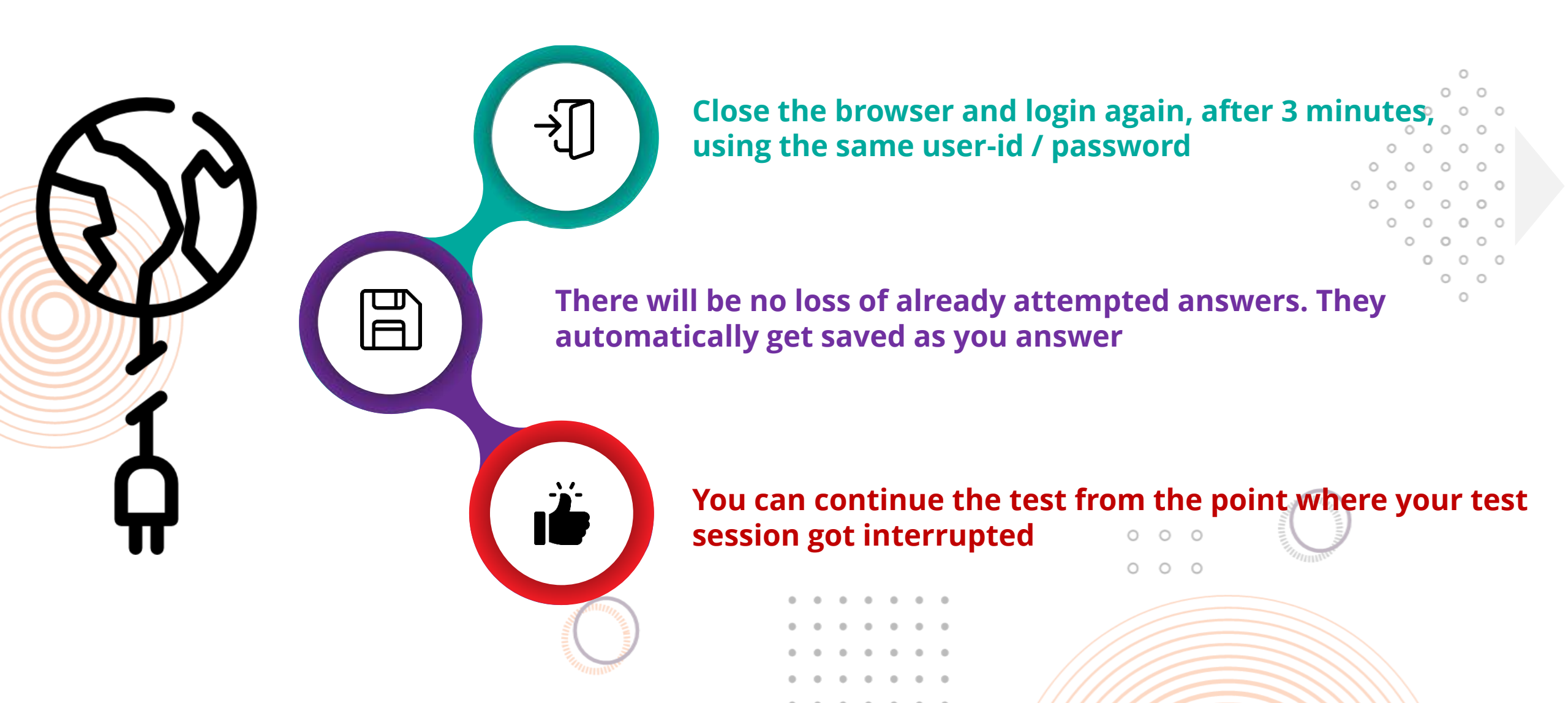

#### Parameters Monitored for Candidates

. . . . . . .

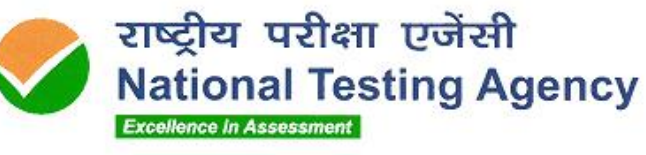

### Face

- Not looking into screen
- Away from the system
- Another person in the room
- Another person in front of the camera
- Impersonation
- Disablement of web camera

And more..

## Network

- No network connection
- Network reconnection

And more..

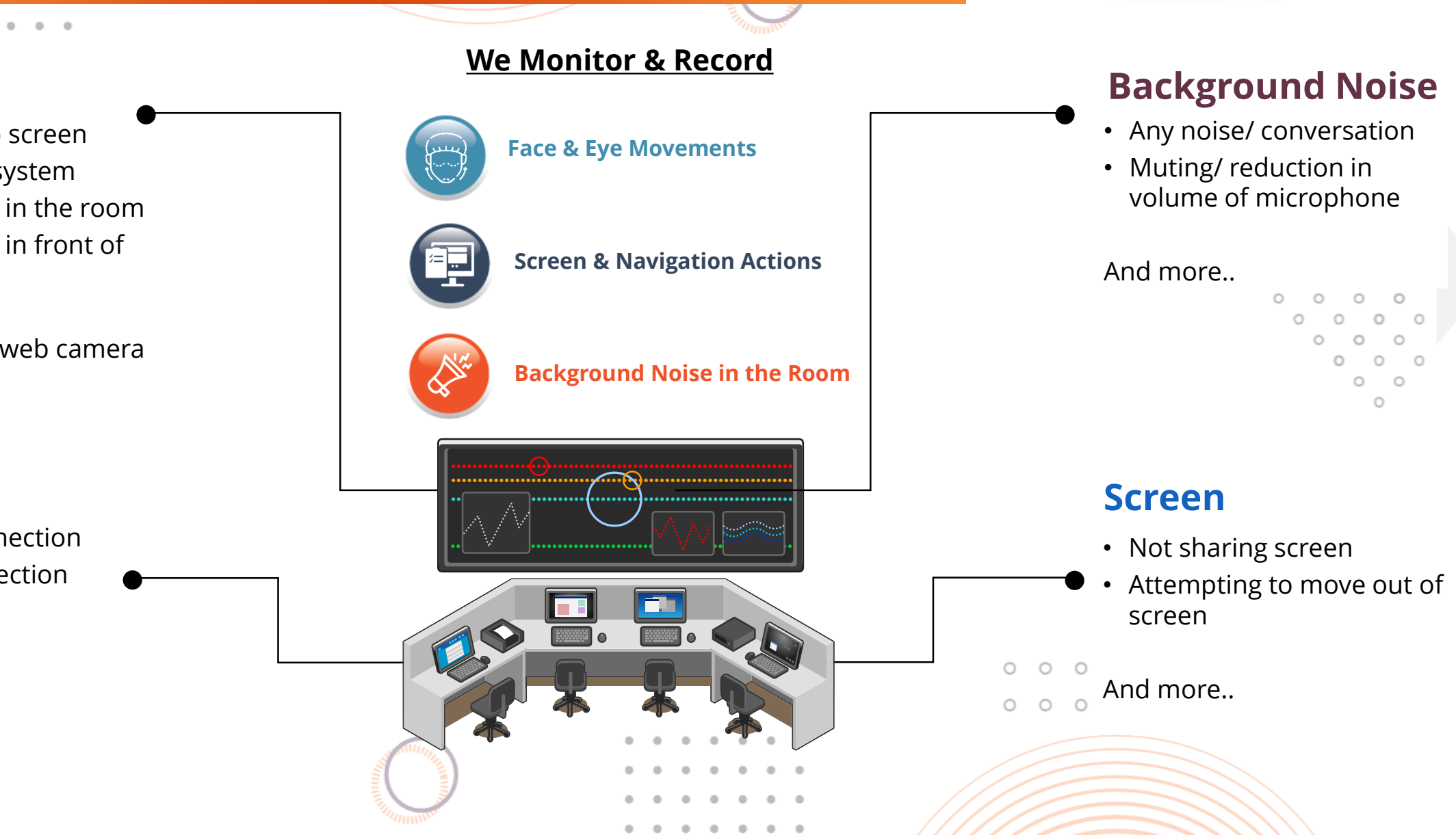

#### You are Continuously Monitored by the LIVE Proctor

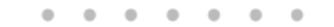

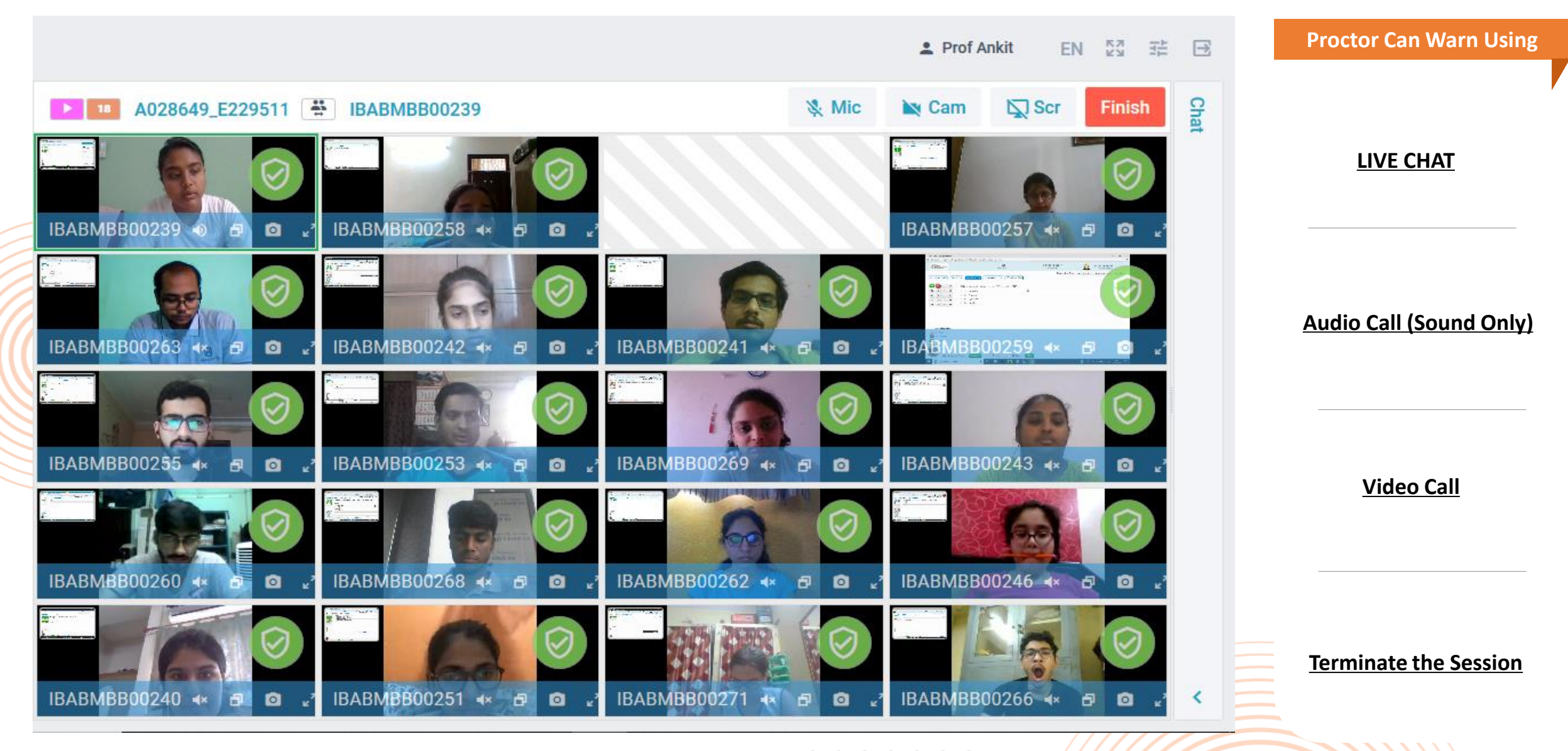

राष्ट्रीय परीक्षा एजेंसी

Excellence in Assessment

**National Testing Agency** 

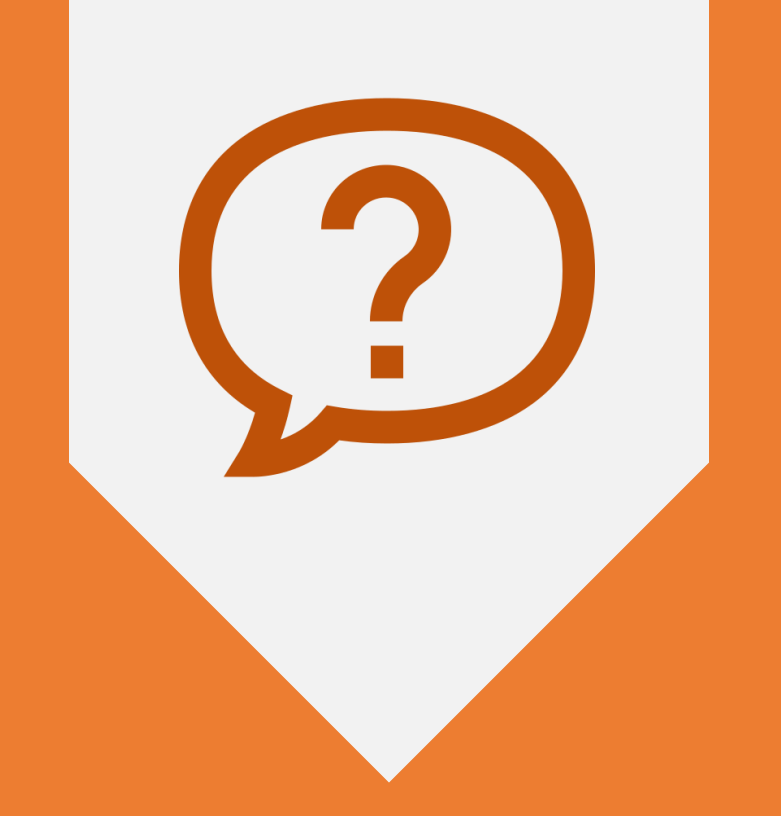

## Q&A PLEASE PUT YOUR QUESTIONS IN THE CHAT AREA

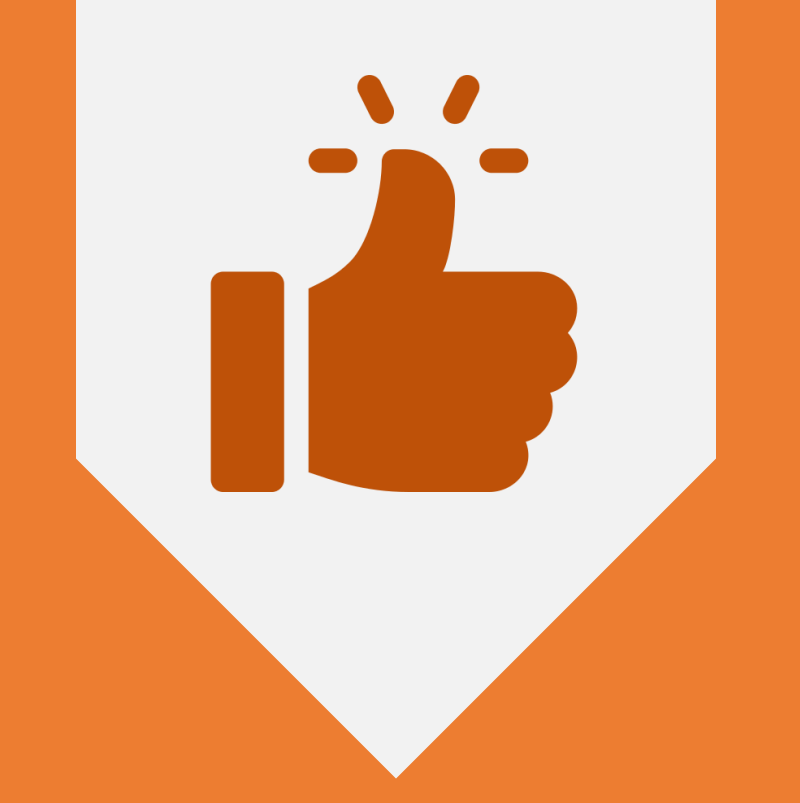

# ALL THE BEST..!

 •
 •
 •
 •
 •
 •
 •
 •
 •
 •
 •
 •
 •
 •
 •
 •
 •
 •
 •
 •
 •
 •
 •
 •
 •
 •
 •
 •
 •
 •
 •
 •
 •
 •
 •
 •
 •
 •
 •
 •
 •
 •
 •
 •
 •
 •
 •
 •
 •
 •
 •
 •
 •
 •
 •
 •
 •
 •
 •
 •
 •
 •
 •
 •
 •
 •
 •
 •
 •
 •
 •
 •
 •
 •
 •
 •
 •
 •
 •
 •
 •
 •
 •
 •
 •
 •
 •
 •
 •
 •
 •
 •
 •
 •
 •
 •
 •
 •
 •
 •
 •
 •
 •
 •
 •
 •
 •
 •
 •
 •
 •
 •
 •
 •
 •
 •
 •
 •
 •

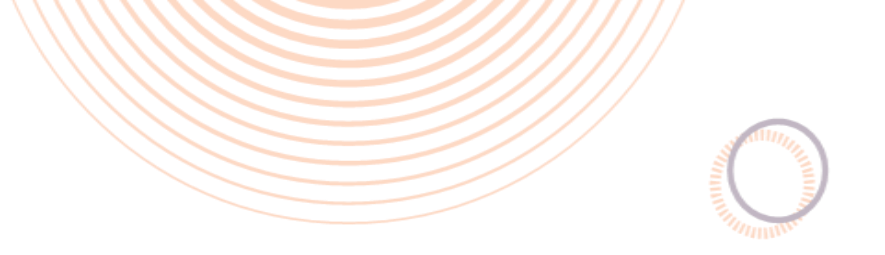

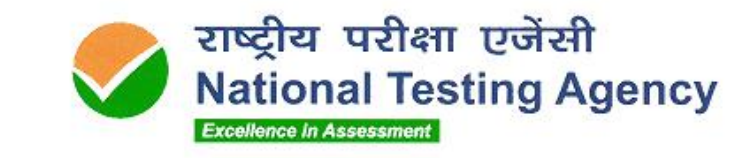

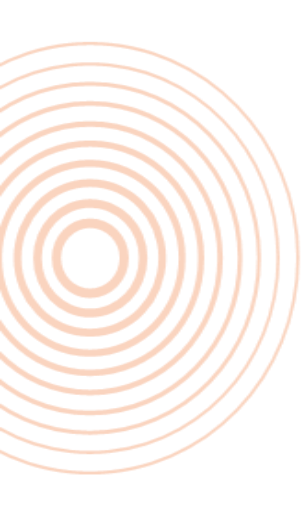

# Thank You

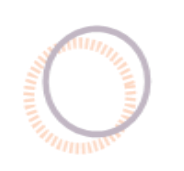

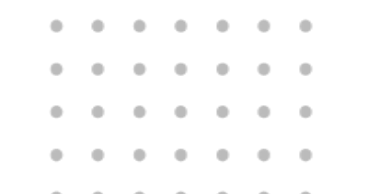

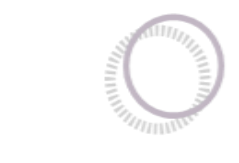

0 0 0

0 0 0